OneUF

# UPDATING PERSONAL & WORK ADDRESSES IN ONEUF

This instruction guide outlines how to properly format your personal and business addresses in OneUF. Properly updating and formatting your addresses is vital to ensuring you receive important documents such as tax documents, open enrollment information, communications from the Florida Retirement System, and communications from benefit providers.

## NAVIGATION

Use the following navigation to navigate to OneUF:

- 1. Navigate to **one.uf.edu**
- 2. Locate the Profile Information card
- 3. Click Verify Contact Info

### PERSONAL ADDRESSES

- Click Edit next to the Personal Address requiring an update
- Edit accordingly
- Click the **Submit** button

### HELPFUL TIP

• Enter the entire address, including apartment numbers, on Address Line 1

| Personal<br>Addresses | Street Address (j) | 1234 NW 18TH DR, APT 567<br>GAINESVILLE, FL 32606<br>ALACHUA<br>US | EDIT | Street Address * Indicates required field County*                                                                                                    |        |
|-----------------------|--------------------|--------------------------------------------------------------------|------|----------------------------------------------------------------------------------------------------|--------|
|                       | Mailing Address    | 1234 NW 18TH DR, APT 567<br>GAINESVILLE, FL 32606<br>ALACHUA<br>US | EDIT | United States<br>Street Address *<br>1234 NW 18TH DR, APT 567                                                                                               | *      |
|                       | Legal Address ()   | 1234 NW 18TH DR, APT 567<br>GAINESVILLE, FL 32606<br>ALACHUA<br>US | EDIT | Address Line 2                                                                                                    | 0 / 55 |
|                       |                    |                                                                    |      | Address Line 3                                                                                                    | 0 / 55 |
|                       |                    |                                                                    |      | Only *         State *         Zp *           GAINESVILLE         FL         *         32606           11 / 50         County         County         County | 5/5    |
|                       |                    |                                                                    |      | ALACHUA                                                                                                    | 7 / 50 |

CANCEL

- Click Edit next to the Work Address requiring an update
- Edit accordingly
- Click the **Submit** button

#### HELPFUL TIP

- Work Street Addresses list the physical address of your workplace
- Work Street Addresses should **not** list a PO Box
- Address Line 2 may be used for your campus building name and your office number
- The street address for campus buildings may be found on the interactive campus map

| Work<br>Addresses | Business Street Address  | (          | 1765 STADIUM RD<br>HUB RM 251<br>GAINESVILLE, FL 32611<br>ALACHUA<br>US | EDIT | Business Street Adda<br>* Indicates required field<br>Country *<br>United States | ess             | ÷       |
|-------------------|--------------------------|------------|-------------------------------------------------------------------------|------|----------------------------------------------------------------------------------|-----------------|---------|
|                   | Business Mailing Address | <b>(</b> ) | PO Box 118461<br>GAINESVILLE, FL 32611<br>ALACHUA<br>LIS                | EDIT | Street Address *<br>1765 STADIUM RD                                              |                 | 15/55   |
|                   |                          |            |                                                                         |      | Address Line 2<br>HUB RM 251                                                     |                 |         |
|                   |                          |            |                                                                         |      |                                                                                  |                 | 10 / 55 |
|                   |                          |            |                                                                         |      | Address Line 3                                                                   |                 | 0 / 55  |
|                   |                          |            |                                                                         |      | City * State * GAINESVILLE FL                                                    | ▼ Zip*<br>32611 |         |
|                   |                          |            |                                                                         |      | 11 / 50<br>County<br>ALACHUA                                                     |                 | 5/5     |
|                   |                          |            |                                                                         |      |                                                                                  |                 | 7 / 50  |
|                   |                          |            |                                                                         |      |                                                                                  | CANCEL          | SUBMIT  |

## For Additional Assistance

The UF Computing Help Desk 352-392-HELP helpdesk.ufl.edu myU

OneUF